## **Creating a New Threat**

If your user role contains the Risk View and Risk Author permissions, you can create, update, or delete a threat.

## To create a new threat:

- 1. In the RiskVision application, go to Risks > Risks. In the RiskVision application, go to Content > Risks.
- 2. Use the tree on the left to find **Risks & Threats** and under that, the risk category or ISO domain for the new threat. In the right-hand panel, click the **Threats** tab, and then click **New**.
- 3. Enter the following fields:

| Parameter              | Description                        |
|------------------------|------------------------------------|
| Title                  | Title, such as 'Computer crime,    |
|                        | Incomplete background checks'      |
| Description            | Can include styled text            |
| Enabled for Assessment | Yes or No                          |
| Categories             | Select one or more categories from |
|                        | the category tree                  |

## 4. Click Save.

Risk categories can be created or deleted using the New Category, New Sub Category, and Delete Categoryactions in the drop-down list associated with the **Risk Configuration** tree. The availability of these actions depends on the currently selected node in the **Risk Configuration** tree.